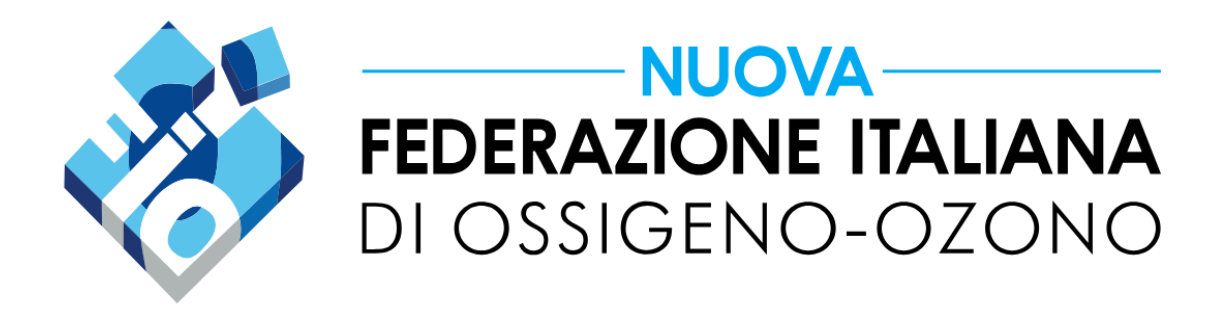

# COME ASSOCIARSI

Per associarsi a Nuova FIO è necessario essere un medico con regolare numero di iscrizione all'Ordine.

Tutte le registrazioni al sito verranno verificate dal direttivo, che si riserva la facoltà di annullare l'iscrizione nel caso in cui i dati inseriti non risultino veritieri o comprovati.

## Procedura

È necessario effettuare una **nuova registrazione** accedendo al seguente indirizzo: <u>https://nuovafio.it/area-associati/iscriviti/</u>, prestando particolare attenzione a compilare **correttamente tutti i campi**, soprattutto quelli della sezione <u>Cerca Medico</u>, i cui dati saranno utilizzati per i risultati della ricerca.

Una volta completata la registrazione, si potrà accedere alla propria Area Associati, dove sarà necessario acquistare la **Quota Associativa Nuova FIO**, valida per un anno, cliccando sul pulsante dedicato.

# 

| Locout |                                    |
|--------|------------------------------------|
| ľ      | La mia Iscrizione                  |
|        | Pubblicazioni                      |
| ß      | Documenti                          |
| ٥      | Help Desk (Assistenza Soci)        |
| Q      | Gruppo Whatsapp Dedicato           |
| 00     | Assistenza Tecnica (sito internet) |
| F      | Quota Associativa Nuova FIO        |
| Ê      | I miei ordini                      |
| ľ      | Modifica Account                   |
| ٥      | Metodi di pagamento                |

Ciao (non sei ? Logout)

Se ti sei appena registrato devi procedere all'acquisto della Quota Associativa Nuova FIO cliccando sul pulsante Quota Associativa Nuova FIO

#### Area Associati

Sarà possibile accedere all'area riservata inserendo le credenziali indicate nella fase di registrazione in questa pagina: <u>https://nuovafio.it/area-associati/</u>

Di seguito il dettaglio dei contenuti di ogni sezione:

#### La mia Iscrizione

In questa sezione è possibile consultare lo stato della propria iscrizione, l'ultimo pagamento effettuato, la data del prossimo rinnovo e altre informazioni relative alla propria posizione associativa.

#### Pubblicazioni

Qui sono disponibili i PDF scaricabili delle pubblicazioni ufficiali di Nuova FIO, tra cui il Giornale Italiano di Ozono Terapia.

#### Documenti

In questa sezione è raccolta tutta la documentazione riservata ai soci, come Verbali, Atti, Statuti e altri materiali ufficiali.

#### Help Desk (Assistenza Soci)

Qui è possibile accedere al servizio di Assistenza Tecnico-Sanitaria e Legale, riservato esclusivamente ai soci.

#### Gruppo WhatsApp Dedicato

Se non si è ancora iscritti, da questa sezione è possibile registrarsi al "Gruppo Soci Nuova FIO", organo ufficiale di informazione unidirezionale: solo l'amministratore può inviare messaggi.

#### Assistenza Tecnica (sito internet)

Modulo di assistenza tecnica dedicato a tutte le funzionalità relative al sito internet e all'Area Associati.

#### Quota Associativa Nuova FIO

Per chi non avesse attivo il rinnovo automatico, qui è possibile acquistare la Quota Associativa Annuale.

#### I miei ordini

In questa sezione è possibile consultare lo storico degli acquisti effettuati sul sito di Nuova FIO.

#### **Modifica Account**

Qui è possibile aggiornare i dati personali della propria registrazione a Nuova FIO, inclusi quelli relativi alla piattaforma "Cerca Medico".

#### Metodi di pagamento

In questa sezione è possibile modificare o aggiungere i propri metodi di pagamento personali (Carta di Credito, PayPal, Addebito SEPA) per consentire alla piattaforma di gestire automaticamente il rinnovo della Quota Associativa.

# Rinnovo automatico della Quota Associativa

Il sistema di gestione delle quote associative utilizza un sistema autonomo che automatizza il **rinnovo annuale** per garantire continuità ai servizi riservati ai soci. Ecco come funziona:

#### 1. Attivazione del Rinnovo Automatico

- Durante la registrazione o il pagamento della quota associativa, puoi selezionare il metodo di pagamento (Carta di Credito, PayPal, o Addebito SEPA).
- Se scegli un metodo di pagamento compatibile, la piattaforma abilita automaticamente il **rinnovo annuale**.

## 2. Gestione del Pagamento

- Alla scadenza dei 365 giorni dall'ultimo pagamento, la piattaforma procede automaticamente al prelievo della quota associativa utilizzando il metodo di pagamento salvato.
- Il processo è **sicuro** e completamente gestito dalle piattaforme di pagamento Stripe o PayPal.

## 3. Notifiche via Email

Il sistema invia notifiche via email per informarti sullo stato della tua sottoscrizione:

 Promemoria di Rinnovo: Riceverai una email di promemoria alcuni giorni prima della data di rinnovo.

- Conferma di Rinnovo: Dopo l'elaborazione del pagamento, riceverai un'email di conferma che attesta il buon esito del rinnovo e la data del prossimo pagamento.
- Avviso in Caso di Problemi: Se il pagamento non dovesse andare a buon fine (ad esempio, carta scaduta), riceverai una notifica con le istruzioni per aggiornare il metodo di pagamento.

#### 4. Modifica o Cancellazione del Rinnovo

- Puoi modificare o disattivare il rinnovo automatico in qualsiasi momento direttamente nella sezione "La mia Iscrizione" dell'Area Associati.
- In caso di disattivazione, riceverai comunque notifiche via email con la scadenza della tua quota, così potrai rinnovarla manualmente.

# Sicurezza delle transazioni

La sicurezza delle transazioni è garantita dal **protocollo SSL**, che assicura la crittografia dei dati trasmessi. Inoltre, le transazioni e il **salvataggio dei metodi di pagamento** non avvengono sui server del sito di **Nuova FIO**, ma vengono gestiti direttamente dalle piattaforme di pagamento certificate, quali **Stripe** e **PayPal**, che operano secondo i più elevati standard di sicurezza.

# Mancato Rinnovo della Quota Associativa

Alla scadenza dei **365 giorni** dall'ultimo pagamento, se il **rinnovo automatico** non viene completato con successo, i **contenuti e**  **servizi esclusivi riservati ai Soci** resteranno accessibili per ulteriori **48 ore**.

Trascorso questo periodo, l'accesso sarà **sospeso automaticamente**, e non sarà più possibile consultare le sezioni riservate.

Sarà comunque possibile **riattivare la sottoscrizione** in qualsiasi momento tramite l'apposita funzione disponibile nella sezione **"Quota Associativa Nuova FIO"** dell'Area Associati. Una volta completato il pagamento, l'accesso ai contenuti e servizi riservati sarà ripristinato immediatamente.

# Assistenza

Per qualsiasi problema relativo all'utilizzo dell'Area Associati, ai Rinnovi, alle Iscrizioni o ad altre tematiche tecniche relative al sito internet di Nuova FIO, è sempre attivo il supporto tecnico, raggiungibile compilando il form disponibile al seguente indirizzo:

https://nuovafio.it/supporto-tecnico/